## Sådan udmelder du dit barn

- 1. login på medlemsservice: <u>https://medlem.dds.dk/</u>
  - a. Hvis du ikke kender dit login, så bare tryk "glemt adgangskode"
  - b. Hvis du er i tvivl om, hvilken mail, der er tilknyttet, så spørg dit barns spejderleder
- 2. Tryk på dit navn i højre hjørne, og gå ind på "min konto"
- 3. I højre side finder du dit barns konto under "forælder til". Klik på "vis" knappen, for at komme ind på dit barns konto.
- 4. Klik på "vis" under "Medlemskaber" og klik på "Udmeld".
- 5. Udfyld formularen og klik "gem"
- 6. Du vil herefter få en mail, når dit barn er udmeldt

Du kan også se, hvordan du udmelder dit barn i videoen her: https://www.youtube.com/watch?v=vkPDM4ykEvE&t=45s

Vi er kede af, at dit barn stopper til spejder. Husk at I altid er velkommen til at starte igen, hvis interessen opstår. Mange tak for denne gang.

Bedste hilsner, Lederne i 6.-7. Sundby